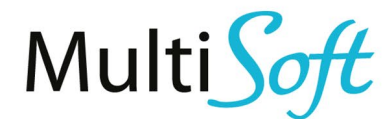

# **AIP Installation Guide**

of AL Extension for Business Central Version: #v1.0 | Status: In Process 3/13/2023

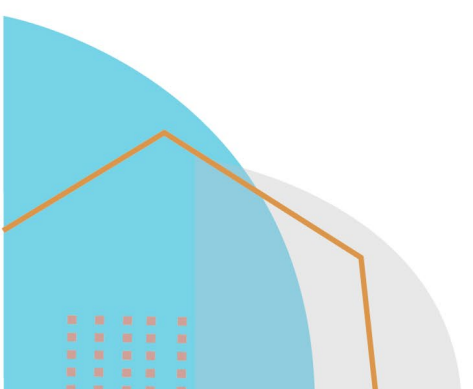

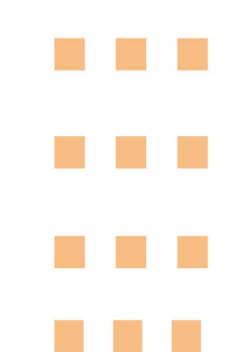

#### **DETAILS OF THE DOCUMENT**

 Creation date:
 3/13/2023

 Last modified:
 3/13/2023 13:42

Made by: Tibor Major | Business Unit Director | +36 70 33 99 645 | <u>tibor.major@multisoft.hu</u>

File name: AIP Installation Guide\_v1

Lills

Disclaimer: The data provided in this document is for information purposes only. While every care has been taken to compile the information in this documentation, MultiSoft Ltd. cannot be held responsible for any loss, damage or inconvenience, however caused, as a result of any omission, error or inaccuracy within these pages. Nothing in this document is intended to form part of a legally binding agreement with us. It must be noted that all other product names mentioned are the trademarks of their respective owners. This publication is protected by copyright law. Whether whole or part of this document, it may not be directed at or intended for further publication or distribution through any broadcasting media or in any form and in any jurisdiction, where doing so could result in contravention of any applicable laws or regulations. Further reproduction of this document would require prior consent from MultiSoft Ltd. All rights reserved.

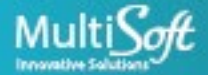

### CONTENTS

| 1.   | Install AIP extension                                                   | 3  |
|------|-------------------------------------------------------------------------|----|
| 1.1  | I. Install from Extension Marketplace (only in Business Central SaaS)   |    |
| 1.2  | 2. Install extension with PowerShell (only in Business Central on-prem) | 6  |
| 2. 3 | Set up AIP with Assisted Setup                                          | 8  |
| 2.1  | I. Set up AIP with Default Configuration                                | 9  |
| 2.2  | 2. Set up AIP with Imported Configuration                               | 10 |
| 3. 3 | Set up AIP manually                                                     | 12 |
| 4. l | Uninstalling AIP extension                                              | 14 |
| 5. E | Backup and Restore                                                      |    |
| 6. 3 | Software requirements                                                   |    |
| 7. H | Hardware requirements                                                   |    |

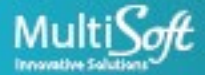

## **1. INSTALL AIP EXTENSION**

You can install AIP extension in the following ways:

- Install from Extension Marketplace (only in Business Central SaaS)
- Upload extension manually (only in Business Central SaaS)
- Install extension with PowerShell (only in Business Central on-prem)

#### 1.1.Install from Extension Marketplace (only in Business Central SaaS)

In this step, you will install the AIP extension from the Dynamics 365 Business Central AppSource as follows:

- 1. Launch Dynamics 365 Business Central SaaS and log in with your account.
- 2. Press ALT + Q for quick search Extensions.

| Business Central                  |                                                                           |   |          |              |
|-----------------------------------|---------------------------------------------------------------------------|---|----------|--------------|
| Inc. Finance Cash                 | TELL ME WHAT YOU WANT TO DO                                               | 2 | $\times$ | ensic        |
| lors Items Bank Accounts          | extensions                                                                |   | ×        |              |
| has expired. You can subscribe or | On current page (Business Manager)                                        |   |          |              |
| MONTH                             | Extensions<br>Install Extensions for greater functionality of the system. |   |          | Payr         |
| est-selling i                     | Go to Pages and Tasks                                                     |   |          | Repo<br>Setu |

3. Press Manage and select Extension Marketplace.

| Business Ce                 | entral  | Installed Extensions |                     |                 |              |          |     | Q |
|-----------------------------|---------|----------------------|---------------------|-----------------|--------------|----------|-----|---|
| Inc.   INSTALLED EXTENSIONS |         |                      |                     |                 |              |          |     | r |
| ors It                      | Page    |                      |                     |                 |              | $\nabla$ | וםנ |   |
| has expi                    | 🗊 Exter | nsion Marketplace    | 🗟 Deployment Status | 📌 Configure     | 🕕 Learn More |          |     |   |
| MONTH                       | 📑 Uplo  | ad Extension         | 🔭 Uninstall         | Download Source | 📰 Refresh    |          | ~~  |   |

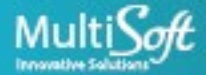

#### 4. Search for Automated Invoice Processor, and press Free Trial.

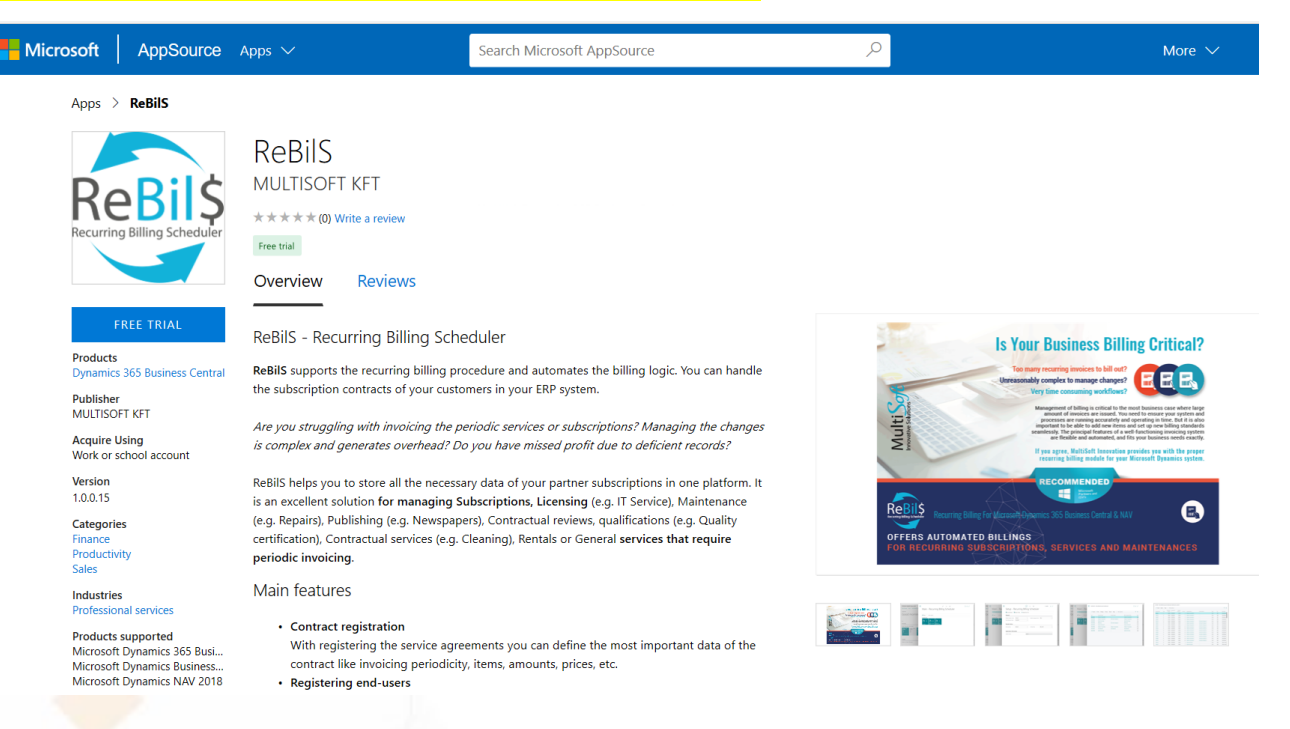

#### 5. Fill out the form with your contact details and press Continue.

This app requires some basic profile information. We have pulled your Microsoft Account data to help you get started. AppSource will save your information for next time.

| Name *           | Test                       | User          |
|------------------|----------------------------|---------------|
| Work email *     | testuser@mobilenavtest.onm | nicrosoft.com |
| Job title        |                            |               |
| Company          | Test Company               |               |
| Country / region | United States of America   |               |
| Phone number *   | +1-234-567-8900            |               |

I give Microsoft permission to use or share my account information so that the provider or Microsoft can contact me regarding this product and related products. I agree to the provider's terms of use and privacy policy and understand that the rights to use this product do not come from Microsoft, unless Microsoft is the provider. Use of AppSource is governed by separate terms and privacy.

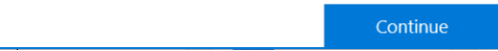

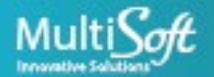

6. Choose the preferred language and press Install.

| Business Central                         |                                  |         |   |
|------------------------------------------|----------------------------------|---------|---|
| Inc. Finance Cash Mana                   | EXTENSION INSTALLATION           | ∠ ×     |   |
| ors Items Bank Accounts Ch               | Choose Language                  |         |   |
| has expired. You can subscribe or extend | Language English (United States) |         |   |
| MONTH                                    |                                  |         |   |
| gest posted                              |                                  |         | - |
| e was for \$21                           |                                  |         |   |
|                                          |                                  |         |   |
|                                          |                                  |         |   |
|                                          |                                  |         |   |
|                                          |                                  |         | ļ |
| OVERDUE SALES INV<br>AMOUNT              |                                  | Install |   |
| \$63.89                                  |                                  |         |   |

7. A message is displayed stating that the extension installation is in progress. Press OK.

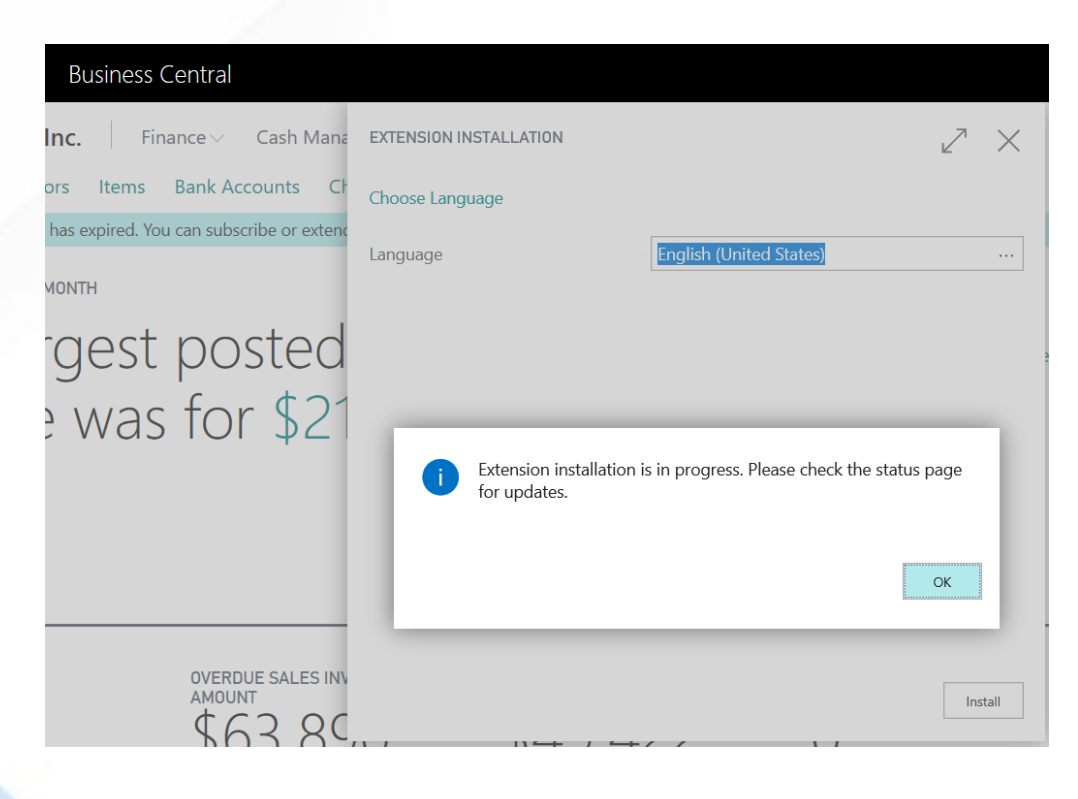

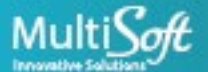

8. Go back to Extensions and select Deployment Status.

| Business Ce                 | ntral                            | Installed Extensions   |                     |             |              |          |     | Q |
|-----------------------------|----------------------------------|------------------------|---------------------|-------------|--------------|----------|-----|---|
| Inc.   INSTALLED EXTENSIONS |                                  |                        |                     |             |              |          |     |   |
| ors It                      | ,  P Sea                         | irch <u>Manage</u> Pag | ge                  |             |              | $\nabla$ | 101 |   |
| has expi                    | 🗊 Exter                          | nsion Marketplace      | 🗟 Deployment Status | 📌 Configure | 1 Learn More |          |     |   |
| MONTH                       | 🕻 Upload Extension 🛛 🔅 Uninstall | 🔁 Uninstall            | 🗋 Download Source   | 🗒 Refresh   |              | 4        |     |   |

#### 9. Wait until the status of AIP extension will be **Completed.**

|              | Dyna | mics 365 Business Central   |   |               |                   |           | Sandbox  | Q | Q              | ŝ      | ? |  |
|--------------|------|-----------------------------|---|---------------|-------------------|-----------|----------|---|----------------|--------|---|--|
| $\leftarrow$ |      | EXTENSION DEPLOYMENT STATUS |   |               |                   |           |          |   |                | ď      |   |  |
|              |      | ✓ Search Page               |   |               |                   |           |          |   | Y              | ≡      |   |  |
|              |      | Name                        |   | Publisher     | Operation<br>Type | Status    | Schedule |   | App<br>Version | Starte |   |  |
|              |      | ReBilS                      | ÷ | MULTISOFT KFT | Install           | Completed |          |   |                | 5/7/   |   |  |

#### **1.2.** Install extension with PowerShell (only in Business Central on-prem)

In this step, you will install the AIP extension with PowerShell into the Dynamics 365 Business Central as follows:

- 1. Log in to the server computer which has Dynamics 365 Business Central installed with an account which has proper rights for installing extension packages.
- 2. Copy the AIP AL package (.app file) and the provided PowerShell script (Install-Uninstall-Upgrade-AIP.ps1) to the server computer.
- 3. Run the PowerShell script (right click on the .ps1 file, and select Run with PowerShell).

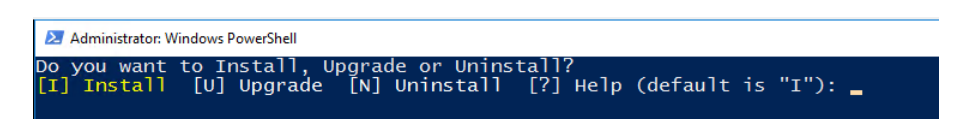

- 4. Enter "i" and press Enter.
- 5. Enter the version you are about to install (the end of the .app file name).

| Administrator: Windows PowerShell                                                                                 |                                       |
|----------------------------------------------------------------------------------------------------|---------------------------------------|
| Do you want to Install, Upgrade or Uninst<br>[] Install [U] Upgrade [N] Uninstall<br>/ersion to install: 4.9.0.6_ | tall?<br>[?] Help (default is "I"): i |

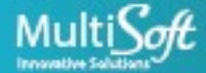

6. Press Enter to start the installation and wait until it finishes.

| Administrator:                                                     | Windows PowerShell                                                                                                    | - 🗆 X                                                                                                    |
|--------------------------------------------------------------------|----------------------------------------------------------------------------------------------------|----------------------------------------------------------------------------------------------------|
| Cmdlet<br>Cmdlet<br>Cmdlet<br>Cmdlet<br>Cmdlet                     | Set-NAVServerAppConfiguration<br>Set-NAVServerConfiguration<br>Set-NAVServerInstance<br>Set-NAVServerPermission<br>Set-NAVServerPermissionSet                            | 14.0.29 Microsoft.Dynamics.Nav.Management<br>14.0.29 Microsoft.Dynamics.Nav.Management<br>14.0.29 Microsoft.Dynamics.Nav.Management<br>14.0.29 Microsoft.Dynamics.Nav.Management<br>14.0.29 Microsoft.Dynamics.Nav.Management                                                                                                    |
| Cmdlet<br>Cmdlet<br>Cmdlet<br>Cmdlet<br>Cmdlet<br>Cmdlet<br>Cmdlet | Set-NAVServerUser<br>Set-NAVTenant<br>Start-NAVAppDataUpgrade<br>Start-NAVDataUpgrade<br>Start-NAVDataUpgrade<br>Stop-NAVDataUpgrade                                     | 14.0.29 Microsoft.Dynamics.Nav.Management<br>14.0.29 Microsoft.Dynamics.Nav.Management<br>14.0.29 Microsoft.Dynamics.Nav.Apps.Management<br>14.0.29 Microsoft.Dynamics.Nav.Management<br>14.0.29 Microsoft.Dynamics.Nav.Management<br>14.0.29 Microsoft.Dynamics.Nav.Management<br>14.0.29 Microsoft.Dynamics.Nav.Management                                                                                                    |
| Cmdlet<br>Cmdlet<br>Cmdlet<br>Cmdlet<br>Cmdlet<br>Cmdlet<br>Cmdlet | Sup-Navserverinstance<br>Sync-NAVTenant<br>Sync-NAVTenantDatabase<br>Test-NAVTenantDatabaseSchema<br>Uninstall-NAVApp<br>Unpublish-NAVApp<br>Update-NAVScheduledTaskList | 14.0.29 Microsoft.Dynamics.Nav.Apps.Management<br>14.0.29 Microsoft.Dynamics.Nav.Apps.Management<br>14.0.29 Microsoft.Dynamics.Nav.Management<br>14.0.29 Microsoft.Dynamics.Nav.Management<br>14.0.29 Microsoft.Dynamics.Nav.Apps.Management<br>14.0.29 Microsoft.Dynamics.Nav.Apps.Management<br>14.0.29 Microsoft.Dynamics.Nav.Apps.Management<br>14.0.29 Microsoft.Dynamics.Nav.Apps.Management<br>14.0.29 Microsoft.Dynamics.Nav.Management |
| Installing<br>Install ReE<br>Press any k                           | ReBils app<br>ils app successful<br>ey to continue                                                                                                    |                                                                                                    |

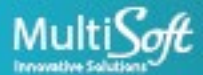

# 2. SET UP AIP WITH ASSISTED SETUP

You can set up AIP with an Assisted Setup, which drives you through the necessary steps, or you can execute the necessary steps individually.

In this step you will open the Assisted Setup for AIP.

- 1. Launch Dynamics 365 Business Central and log in with your account.
- 2. Press ALT + Q for quick search Incoming Invoice Administration.

| Tell me what you want to do                          |                | 2 × |
|------------------------------------------------------|----------------|-----|
| Incoming Invoice Admin                               |                |     |
| Go to Pages and Tasks                                |                |     |
| > Incoming Invoice Administration                    | Administration |     |
| Didn't find what you were looking for? Try exploring | ]              |     |

- 3. Select the Incoming Invoice Administration page.
- 4. Click on Actions / Setup Assist/ Assisted Setup.

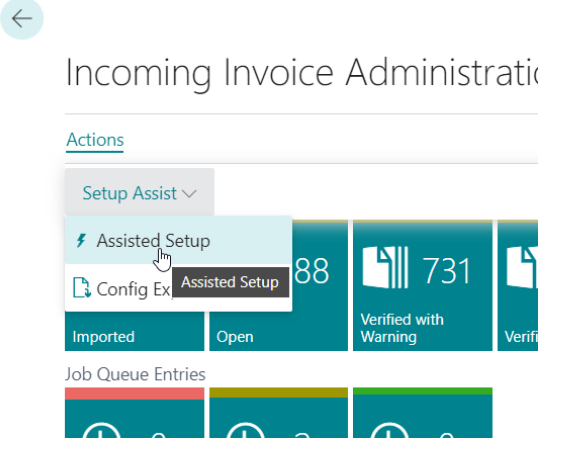

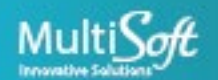

5. The welcome screen is displayed:

| AIP Assisted Setup                                     |                  |                 | $\scriptstyle \nearrow \times$ |
|--------------------------------------------------------|------------------|-----------------|--------------------------------|
| Welcome to AIP Setup                                   |                  |                 |                                |
| In order to use Incoming Invoice Module up the module. | for automatic re | ecognition, you | have to set                    |
| Let's go!                                              |                  |                 |                                |
| Please select how you want to set up the               | Module!          |                 |                                |
| Setup Default Config · · · · · · · ·                   | $\supset$        |                 |                                |
| Setup By Import                                        | $\supset$        |                 |                                |
| Setup Manually · · · · · · · · · · ·                   | $\supset$        |                 |                                |
|                                                        |                  |                 |                                |
|                                                        |                  |                 |                                |
|                                                        |                  |                 |                                |
|                                                        |                  |                 |                                |
|                                                        | Previous         | Next            | Finish                         |
|                                                        |                  |                 |                                |

#### 2.1. Set up AIP with Default Configuration

Default Configuration contains default settings and models, thus this is the most ideal way for testing.

1. On the Welcome screen, select Setup Default Config and press Next.

| AIP Assisted Setup                                                                                        | $\times$ |
|----------------------------------------------------------------------------------------------------|----------|
| Welcome to AIP Setup<br>In order to use Incoming Invoice Module for automatic recognition, you have to se | •t       |
| up the module.                                                                                            |          |
| Let's go!                                                                                                 |          |
| Please select how you want to set up the Module!                                                          |          |
| Setup Default Config · · · · · · · · · · · · · · · · · · ·                                                |          |
| Setup By Import                                                                                           |          |
| Setup Manually · · · · · · · · · · · · · · · · · ·                                                        |          |
|                                                                                                    |          |
|                                                                                                    |          |
|                                                                                                    |          |
| Previous Next Finish                                                                                      |          |

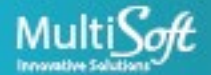

2. The setup has finished. The user role must be added to INCINV ADMIN or INCINV USER!

| AIP Assisted Setup           | $_{\mathcal{Z}}$ $\times$ |
|------------------------------|---------------------------|
| Setup finished successfully. |                           |
|                              |                           |
|                              |                           |
|                              |                           |
|                              |                           |
|                              |                           |
|                              | Previous Next Finish      |

#### 2.2. Set up AIP with Imported Configuration

After testing the AIP application in your test database, you may export the configuration file from the **Incoming Invoice Administration** page.

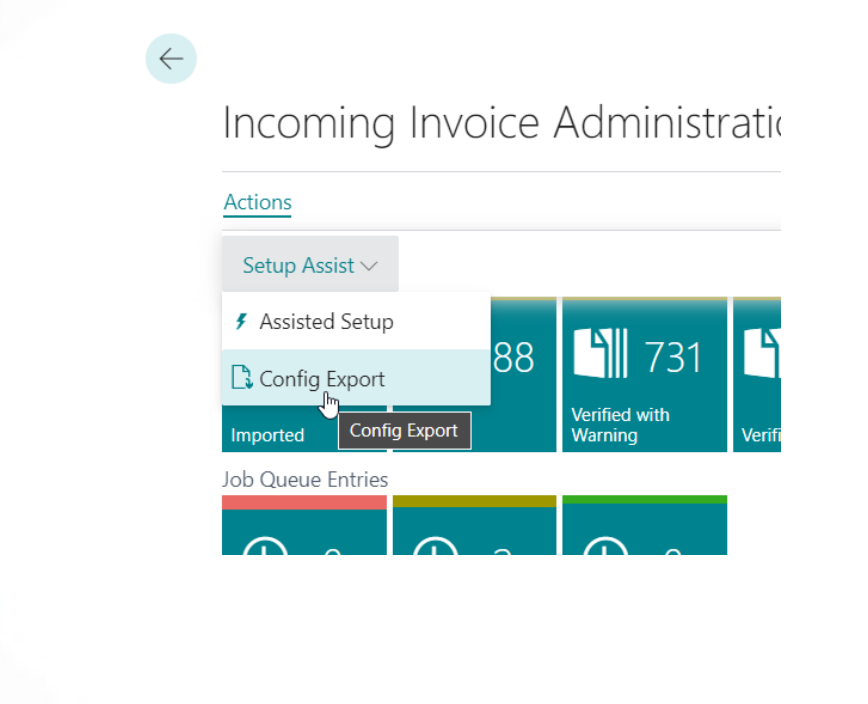

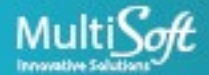

1. To import the config file (xml), open the Assisted Setup and select the Setup by Import option and Press

| AIP Assisted Setup $\checkmark$ X                                                                                            |
|----------------------------------------------------------------------------------------------------|
| Welcome to AIP Setup<br>In order to use Incoming Invoice Module for automatic recognition, you have to set<br>up the module. |
| Let's go!<br>Please select how you want to set up the Module!                                                                |
| Setup Default Config · · · · · · · · ·                                                                                       |
| Setup By Import                                                                                                    |
| Setup Manually                                                                                                    |
|                                                                                                    |
|                                                                                                    |
|                                                                                                    |
| Previous Next Finish                                                                                                    |

Next.

2. Please select and upload the xml file.

| Let's go!                                      |        |        |
|------------------------------------------------|--------|--------|
| Please select how you want to set up the Modul |        |        |
| <sub>Se</sub> Upload                           |        |        |
| Se                                             |        |        |
| Se                                             | Choose | Cancel |
|                                                |        |        |

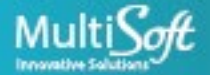

The setup has finished.
 Note: The user role must be added to INCINV ADMIN or INCINV USER!

| AIP Assisted Setup           | ~ ×                  |
|------------------------------|----------------------|
| Setup finished successfully. |                      |
|                              |                      |
|                              |                      |
|                              |                      |
|                              |                      |
|                              |                      |
|                              | Previous Next Finish |

## **3. SET UP AIP MANUALLY**

You can set up the company specific properties by selecting **"Setup Manually"**, while most important settings will be loaded automatically. Please note, this function will not create the models. Furthermore, all properties are available on **Setup** page by clicking on **Setup tile**.

- 1. On the Welcome screen Select "Setup Manually" and Press Next
- 2. Please fill the fields, then Press **Next**. Notes:
  - a. In SaaS, while you use trial version you don't need the URL field to be filled.
  - b. Job Queue Category Code must be filled.
  - c. Wrapping Item No. should be filled, if you want to put **free** wrapping items / pallets, when these are not listed on the incoming invoice.

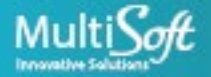

d. Original Document No.s are probably the part of your localization. (Original Document No. points at the modified original document.)

| AIP Assisted Setup                        |               |                 |               | 2 X          |
|-------------------------------------------|---------------|-----------------|---------------|--------------|
| Please paste in the Machine Lea           | rning URL (e  | .g. http://loca | alhost:6978): |              |
| URL · · · · · · · · · · · · · · · · · · · | *             |                 |               |              |
| Job Queue Category Code                   | *             |                 |               | $\checkmark$ |
| Wrapping Item No.                         |               |                 |               |              |
| Please set up the Original Docur          | nent No.s fie | eld numbers:    |               |              |
| Purchase Header Origi                     |               |                 |               |              |
| Purchase Invoice Origin                   |               |                 |               |              |
| Purchase Cr.Memo Ori                      |               |                 |               |              |
|                                           |               |                 |               |              |
|                                           |               | Previous        | Next          | Finish       |

The setup has finished.
 Note: The user role must be added to INCINV ADMIN or INCINV USER!

| AIP Assisted Setup           |               | ∠ ×    |
|------------------------------|---------------|--------|
| Setup finished successfully. |               |        |
|                              |               |        |
|                              |               |        |
|                              |               |        |
|                              |               |        |
|                              |               |        |
|                              | Previous Next | Finish |

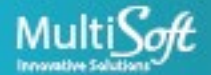

# **4. UNINSTALLING AIP EXTENSION**

To successfully remove the AIP extension, follow the steps below:

- 1. Launch Dynamics 365 Business Central SaaS and log in with your account.
- 2. Press ALT + Q for quick search Extensions.

| Business Central                    |                                                                           |   |          |             |
|-------------------------------------|---------------------------------------------------------------------------|---|----------|-------------|
| Inc. Finance Cash                   | TELL ME WHAT YOU WANT TO DO                                               | 2 | $\times$ | ensie       |
| lors Items Bank Accounts            | extensions                                                                |   | ×        |             |
| l has expired. You can subscribe or | On current page (Business Manager)                                        |   |          |             |
| MONTH                               | Extensions<br>Install Extensions for greater functionality of the system. |   |          | Payr        |
| est-selling I                       | Go to Pages and Tasks                                                     |   |          | Rep<br>Setu |

3. Search for **AIP** and press the "..." on the top right corner of AIP extension.

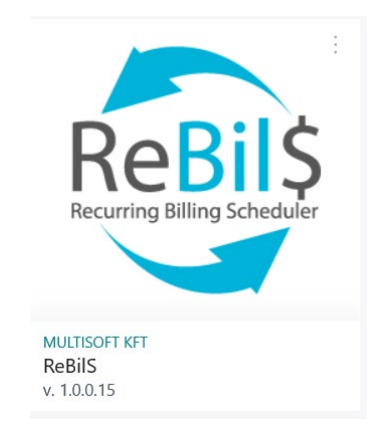

4. Select **Uninstall** to uninstall the AIP extension.

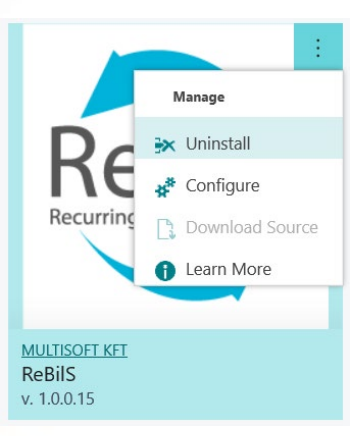

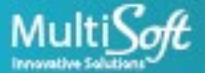

5. Press **Uninstall** in the Extension Uninstallation window.

| EXTENSION UNINSTALLATION                                   | Z                                                                                                    | 7        | $\times$ |   |
|------------------------------------------------------------|----------------------------------------------------------------------------------------------------|----------|----------|---|
| UNINSTALL EXTENSION<br>Uninstall extension to remove addec | d features.                                                                                                    |          |          | * |
| Name · · · · · · · · · · · · · · · · · · ·                 | ReBilS                                                                                                    |          |          |   |
| Description                                                | ReBilS supports the recurring billing<br>procedure and automates the billing logi<br>You can handle the subscription contract<br>of your customers in your ERP system.<br>ReBilS helps you to store all the necessar | ic.<br>s |          |   |
| Version                                                    | 1.0.0.10                                                                                                    |          |          |   |
| Publisher · · · · · · · · · · · · · · · · · · ·            | MULTISOFT KFT                                                                                                    |          |          |   |
| App ID                                                     | 4c23b621-52ec-48fb-9467-2f06a041c00d                                                                                                    | 2        |          |   |
| Terms and Conditions                                       |                                                                                                    |          |          |   |
| Privacy Statement                                          |                                                                                                    |          |          | Ţ |
|                                                            | [                                                                                                    | Unins    | tall     |   |

# **5. BACKUP AND RESTORE**

AIP does not have any external configuration file or data, so the standard Dynamics 365 Business Central backup and restore is enough.

However, after testing the trial version, when using OnPrem system, the installed service has some files that contain the saved models in the installation folder.

# **6. SOFTWARE REQUIREMENTS**

For trial version, no special software is needed. After testing the trial version, you need to set up the Machine Learning service.

- 1. In SaaS you must use Azure Functions. Please contact us for further information.
- 2. OnPrem, you need to install our Service. Please contact us for the setup file.

### 7. HARDWARE REQUIREMENTS

For trial version, no special hardware is needed.

After testing the trial version, if you are using OnPrem system you must install the Machine Learning service on the same or on a different server. Please contact us for the setup file.

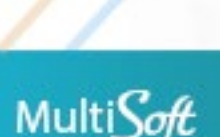

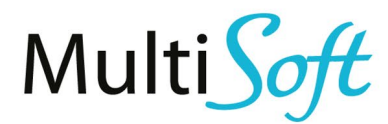

#### **MULTISOFT INNOVATIVE SOLUTIONS**

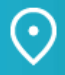

Bartók Béla út 105-113. Budapest H-1115, Hungary

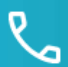

+36 20 3300 220

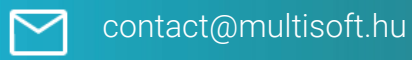

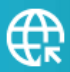

partner.multisoft.hu

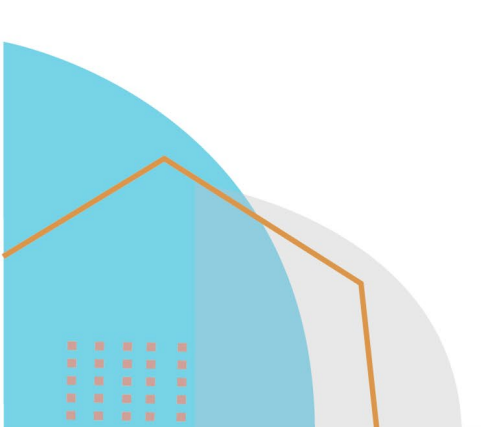

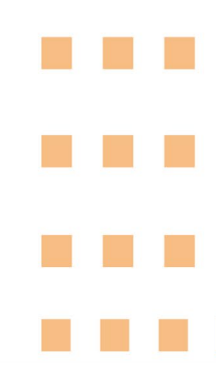